Adding/Deleting Keywords It is important that you do not change Keywords for the CSA as they serve specific purposes. Use these instructions for creating Keywords for your other funds.

| File Diocese Personnel                                                                                                    | Parish Data System - Diocesan Office     - # ×       Parishes & Facilities     Reports       Processes     Administration       Search     >       Vertex Parishes & Facilities     Reports       Processes     Administration       Search     >       Vertex Parishes & Processes     Administration       Parishes & Facilities     Parishes & Processes       Vertex Parishes & Processes     Administration       Parishes & Processes     Administration       Parishes & Processes     Administration       Parishes & Processes     Administration       Parishes & Processes     Administration       Parishes & Processes     Administration | Click Families Ribbon         |
|----------------------------------------------------------------------------------------------------|----------------------------------------------------------------------------------------------------|-------------------------------|
| Primary Information   Other Addresses Family Recap Family Recap Letters, Visits, Etc.   Rates/History/Keywds  Recap/Totals Billing Address  View / Print | Family:     Phanco,Amanda     ID: 1090040     Iotals for All Funds:     Snow Iotals       For Parish:     10304     Our Lady of the Lake, Edinboro     •       Fund:     1     11     (2/2011-1/2012)     Funds Used:     1       Hide Rates     Catholic Services Appeal     Eurod Name:     Catholic Services Appeal       Activity     Terms     •       Billing Period     ©       Rate:     •                                                                                                    | Click<br>Rates/History/Keywds |
| Fund Filter<br>Reassign Fund<br>Merge Fund<br>Find History Entries<br>Individual Letter, Label<br>Reasons for Changes                                    | Total:       Change Rate/Total       Using eGiving (EFT)       EFT info       Keyword 1:     Monthly Reminder       Keyword 2:     E-mail Reminder                                                                                                    |                               |
| Listing Screen<br>Reports<br>Quick Posting<br>Processes                                                                                                  | Vale Acting Allouit Click member Continent Data                                                                                                    |                               |
| Exit Program                                                                                                    | Screen Changed: 04/26/2017                                                                                                    |                               |

| File       Diocese       Personnel       Parishes & Facilities       Families       Reports       Processes       Administration       Image: Construction of the second of the second of the sec                                                                                                    | down  |
|----------------------------------------------------------------------------------------------------|-------|
| Families Members & Grder by: Name Grder by: Name Grder by: Name Grder by: Name Grder by: Name Grder by: Name Grder Grder | down  |
|                                                                                                    |       |
| Primary Information Family: Phanco, Amanda ID: 1090040 Totals for All Funds: Show Totals Menu On either                                                                                                    |       |
| ConterAddresses Keyword 1 or Ke                                                                                                    | word  |
| Family Recap Fund: 1 - 11 (2/2011-1/2012) Funds Used: 1                                                                                                    | ywora |
| Leueris, Misis, Eu.         Hide Rates         Catholic Services Appeal         Fund Name:         Catholic Services Appeal         2.                                                                                                    |       |
| Rates/History/Keywds                                                                                                    |       |
| Recap/Totals                                                                                                    |       |
| Billing Address Billing Period:                                                                                                    | ; _   |
| View/Print Rate                                                                                                    |       |
| Fund Filter                                                                                                    |       |
| Reassign Fund                                                                                                    |       |
| Merge Fund Changes Rete Table                                                                                                    |       |
| Find History Entries                                                                                                    |       |
| Individual Letter, Label Keyword 1: Monthly Reminder Keyword 2: E-mail Reminder                                                                                                    |       |
| Reasons for Changes Clear Manage Cherk Member Commant Batch                                                                                                    |       |
| Monthly Centradurity Centradurity Centraduri |       |
| Listing Screen Msgr. Smith                                                                                                    |       |
| Reports Quarterly                                                                                                    |       |
| Ouide Rectance Standard Mail Reminder                                                                                                    |       |
| Processes                                                                                                    |       |
| Exit Program Write Off                                                                                                    |       |
| Screen Changed 04/26/2017                                                                                                    |       |
|                                                                                                    |       |
|                                                                                                    |       |
|                                                                                                    |       |
|                                                                                                    |       |

| 🚼 i O • O 🖌 🛪 🗅 🖺 🏹 🗮 i  | 🖩 🗐 🖡 🌯 🏠 🙀 👳 👔 Parish Data System - Diocesan Office 🛛 🖉 🖉                | × |
|--------------------------|---------------------------------------------------------------------------|---|
| File Diocese Personnel   | Parishes & Facilities Families Reports Processes Administration           | ۲ |
|                          | Search Save Save                                                          | _ |
| Members &                | Crarel Delete                                                             |   |
| Constituents             | Members Fund                                                              |   |
| Primary Information      | Family: Phanco.Amanda J.Ms. ID: 1090040 Totals for All Funds: Show Totals |   |
|                          | For Parish: 10304 • Our Lady of the Lake, Edinboro •                      |   |
| Other Addresses          |                                                                           |   |
| Family Recap 🗸           | Fund: 1                                                                   |   |
| Letters, Visits, Etc. 🖌  | Hide Dates Catholic Services Appeal                                       |   |
|                          |                                                                           |   |
| Rates/History/Keywds 🗸   | Description                                                               |   |
| Recap/Totals 🗸           | Activity Bi-monthly Reminder                                              |   |
| Billing Address          | Rimasthy Demind                                                           |   |
|                          | Bi-monthly Reminder                                                       |   |
| View / Print             | Card Returned No Pledge                                                   |   |
| Fund Filter              | E-mail Reminder                                                           |   |
| Reassign Fund            | June/December Reminder                                                    |   |
| Merge Fund               | May/November Reminder                                                     |   |
| Find History Entries     | Change Rate/T Monthly Contributions (EFT) EFT Info                        |   |
|                          | Monthly Contributions                                                     |   |
| Individual Letter, Label | Keyword 1: Msgr. Smith                                                    |   |
| Reasons for Changes      | No Reminder                                                               |   |
|                          | Quarterly Bach                                                            |   |
| Listing Screen           | Special                                                                   |   |
| Reports                  | Combine Kenaverts                                                         |   |
|                          | Close                                                                     |   |
| Quial: Bacting           | Pint                                                                      |   |
| Guick Positig            |                                                                           |   |
| PIUCesses                | Write Off                                                                 |   |
| Exit Program             |                                                                           |   |
|                          | Screen Changed: 04/26/2017                                                |   |
|                          |                                                                           |   |
|                          |                                                                           |   |
|                          |                                                                           |   |
|                          |                                                                           |   |
|                          |                                                                           |   |
|                          |                                                                           |   |
|                          |                                                                           |   |

Click either the Green plus sign to add a Keyword or the Red minus sign to delete a keyword.

When finished click Print to keep a copy of the changes you made. Otherwise click Close.

|                        | ID Number:       | 1090040                        |                 | Parish Env.                      | 532             |           | 🖾 Inactive                |    |
|------------------------|------------------|--------------------------------|-----------------|----------------------------------|-----------------|-----------|---------------------------|----|
| ther Addresses         | Family Name:     | Phanco, Amanda J., N           | As.             |                                  |                 |           | 🖾 Inactive at Pari        | sh |
| amily Recap 🗸 🗸        | Parish / Org.:   | 10304 🔹                        | Our Lady of the | e Lake, Edinboi                  | ro              | •         | Manage Multiple Parishes  |    |
| etters, Visits, Etc. 🗸 | Registered:      | 07/01/2016                     | Subscriber      | Exp. Date:                       |                 |           |                           |    |
| atoc/Histon/Kouwds     | Status:          |                                |                 | <ul> <li>Left Parish:</li> </ul> |                 |           |                           |    |
| ecap/Totals            | Street Addr:     | 113 South Skytop Re            | bad             |                                  |                 | Мар       |                           |    |
| lling Address          | Addr Line 2:     |                                |                 |                                  | ,               |           |                           |    |
| fividual letter Label  | City/State:      | Edinboro, PA                   |                 | <ul> <li>ZIP/Postal:</li> </ul>  | 16412           |           |                           |    |
| easons for Changes     |                  | Send No Mail All Addresses are | Unlisted        | Geog. Area                       | a:              |           |                           |    |
| sting Screen           | C C N            | Number                         | Description     |                                  | C C 8<br>Email  | åddroce   | Desc Pref Un              |    |
| ports                  | ► (814) 449-8681 | Number                         | Description     |                                  | aphanco@eriei   | rcd.org   |                           |    |
| uick Posting           |                  |                                |                 | E                                |                 |           |                           |    |
| it Program             | Remarks          |                                |                 | <b>T</b>                         |                 |           |                           | *  |
| ar rogan               |                  |                                |                 |                                  |                 | ↓ SCM     | Family Keyword            |    |
|                        | General          | Confidential                   |                 |                                  |                 |           |                           | Ŧ  |
|                        |                  |                                |                 |                                  | Number of Marel | hara: 0 C | arean Changed: 04/06/0017 |    |

The process for adding and/or deleting Keywords is the same on Primary Information screen under the Families ribbon.

Click the green plus sign to add, the red minus sign to delete or the blue arrow to change the order of your Keywords. An example of a Keyword to use is Alumni info.